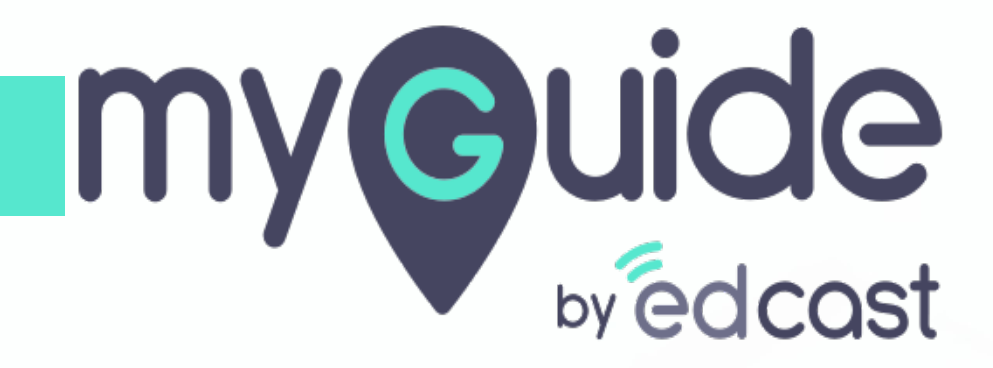

Add Camera Video

myguide.org

In a workflow guide, click the floating plus icon and select "Video Step"

| ← Sαre         | In a workflow guide, click t<br>floating plus icon and sele<br>"Video Step"<br>© | the set $\blacksquare$ $\blacksquare$                              |
|----------------|----------------------------------------------------------------------------------|--------------------------------------------------------------------|
|                |                                                                                  | le link Guide                                                      |
| © MyGuide by   | Start adding steps!                                                              | Ib Branch Step   Image Step   Image Step   Image Step   Imine Step |
| © MyGuide by I | EdCast   Privacy & Cookies   Terms                                               |                                                                    |

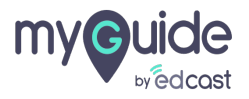

Г

Select "Add Camera Video"

| ¢                           | $\mathcal{O}\equiv \times$                                                                     |  |
|-----------------------------|------------------------------------------------------------------------------------------------|--|
| ← Video Steps               | <b></b>                                                                                        |  |
| GuideMe Show                | e DottForMe TestMe TeachMe                                                                     |  |
| 1.Uploaded Video            |                                                                                                |  |
| Select "Add Camera Video"   | GuideMe<br>↓ Link Guide<br>↓ Branch Step<br>↓ Upload Video<br>↔ Message Step<br>↔ Message Step |  |
| ¢                           |                                                                                                |  |
|                             | •                                                                                              |  |
| © MyGuide by EdCast   Priva | acy & Cookies   Terms 🛛 😨                                                                      |  |
|                             |                                                                                                |  |

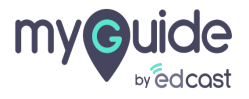

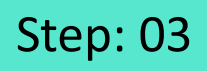

Click "Allow" to give camera access permission to MyGuide

| G Google                         | x +                                                          |                                                                                      |                                                 | - 6 ×                 |
|----------------------------------|--------------------------------------------------------------|--------------------------------------------------------------------------------------|-------------------------------------------------|-----------------------|
| $\leftrightarrow \rightarrow $ C | (a) google.com                                               |                                                                                      |                                                 | 🗕 🖈 🔮 🞧 E             |
|                                  | EdCast MyGuide Creator wants to                              |                                                                                      | Ŷ                                               | $\odot \equiv \times$ |
|                                  | Allow Block                                                  |                                                                                      | ← Add new video step                            |                       |
|                                  | Click "Allow" to give camera<br>access permission to MyGuide |                                                                                      | Add step title                                  |                       |
|                                  | G                                                            |                                                                                      | Add step description                            |                       |
|                                  | •                                                            |                                                                                      | Upload Thumbnail Image (recommended size 1280X7 | 720 px)               |
|                                  |                                                              | ٩                                                                                    | Computer                                        |                       |
|                                  |                                                              | Google Search I'm Feeling Lucky                                                      |                                                 |                       |
|                                  |                                                              | ී<br>Google offered in: हिन्दी बारण खలාಗು मसठी සංගදා ગુજરાતી ಕನ್ನಡ മലയാളo ਪੰਜਾਬ<br>ਸ | Start Recording                                 |                       |
|                                  |                                                              |                                                                                      |                                                 |                       |
|                                  |                                                              |                                                                                      |                                                 |                       |
|                                  |                                                              |                                                                                      |                                                 |                       |
| India                            |                                                              |                                                                                      | Submit                                          |                       |
| Advertising                      | Business About How Search works                              |                                                                                      | © MyGuide by EdCast   Privacy & Cookies   Terms | O                     |

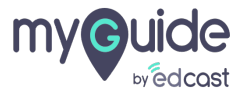

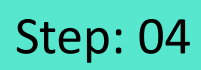

Enter step title and description

| ¢                                                     | $\mathcal{O}\equiv\times$ |                                  |  |
|-------------------------------------------------------|---------------------------|----------------------------------|--|
| Add new video step                                    |                           |                                  |  |
| Add step title                                        |                           | Enter step title and description |  |
| Add step description                                  | í                         | Ģ                                |  |
| Upload Thumbnail Image (recommended size 1280X720 px) |                           |                                  |  |
| Computer                                              |                           |                                  |  |
| Library                                               |                           |                                  |  |
| Start Recording                                       |                           |                                  |  |
|                                                       |                           |                                  |  |
|                                                       | 1                         |                                  |  |
|                                                       |                           |                                  |  |
|                                                       |                           |                                  |  |
|                                                       |                           |                                  |  |
| © MyGuide by EdCast   Privacy & Cookies   Terms       | Ø                         |                                  |  |
|                                                       |                           |                                  |  |

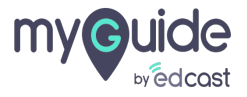

Click on "Start Recording"

|                                                 | $c = \vee$ |
|-------------------------------------------------|------------|
| Add new video step                              |            |
| Add step title                                  |            |
| Add step description                            | l xa 0     |
| Computer                                        |            |
| Start Recording                                 |            |
| Click on "Start Recording"                      |            |
|                                                 |            |
| © MyGuide by EdCast   Privacy & Cookies   Terms | 0          |
|                                                 |            |

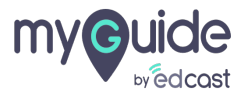

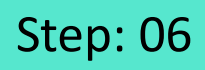

After recording the video, click on "Stop Recording"

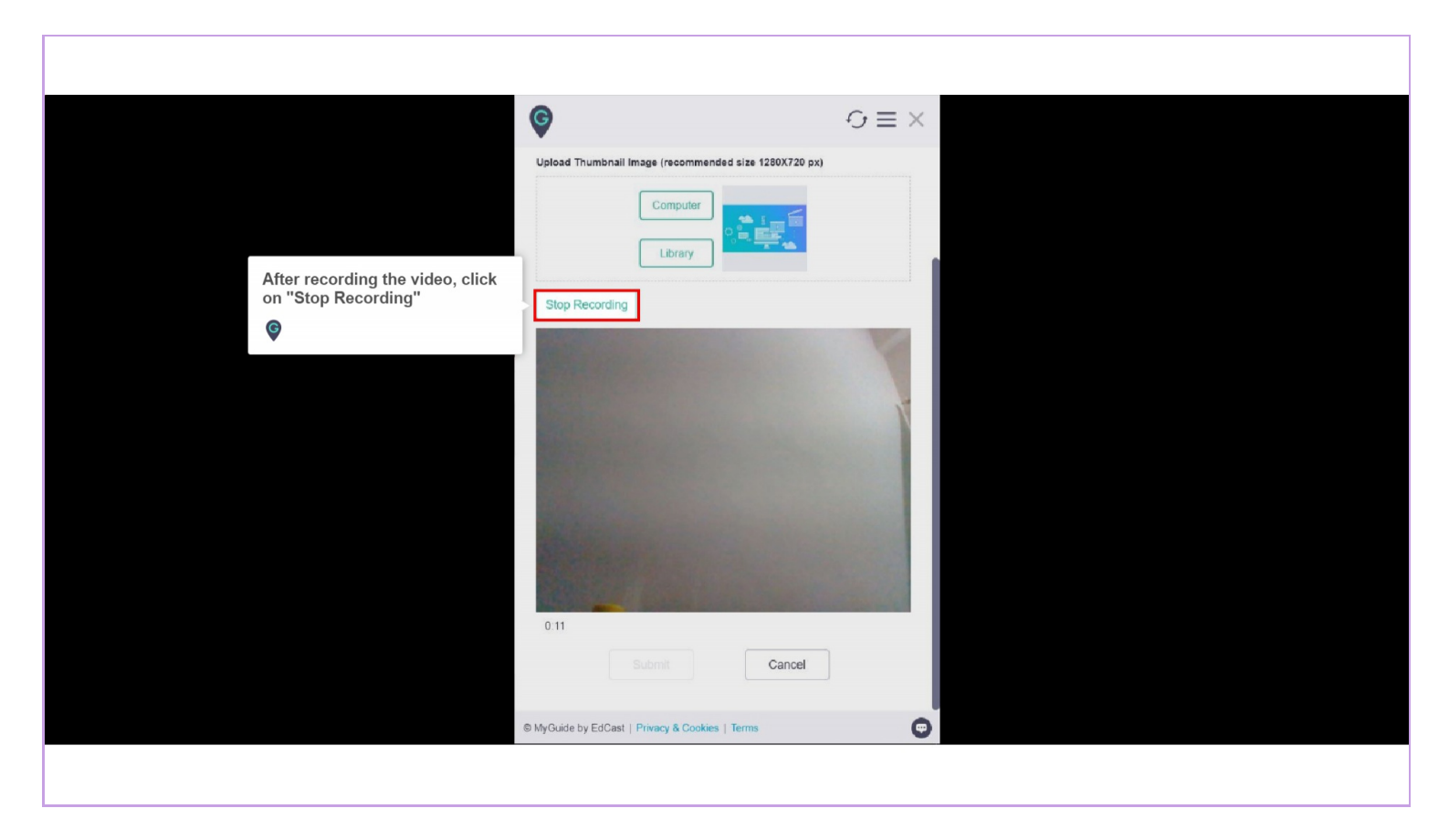

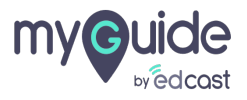

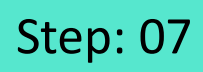

Г

#### Click on "Submit"

| Ŷ                                                     | $\phi \equiv \times$ |
|-------------------------------------------------------|----------------------|
| Upload Thumbnail Image (recommended size 1280X720 px) |                      |
| Library                                               |                      |
| Start Recording                                       |                      |
| Click on "Submit"                                     | 23 1                 |
| ©                                                     | _                    |
| Submit Cancel                                         |                      |
| MyGuide by EdCast   Privacy & Cookies   Terms         | Ο                    |
|                                                       |                      |

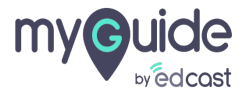

# Your video is being uploaded, click on "OK"

| Your video is being uploaded, click on "OK"       |
|---------------------------------------------------|
|                                                   |
| Start Recording                                   |
| Uploading your video step will be<br>created soon |
| ок                                                |
|                                                   |
| Submit Cancel                                     |
| D MyGuide by EdGast   Privacy & Cookies   Terms   |
|                                                   |

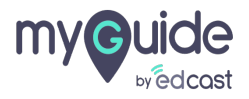

#### The step has been created!

| Your step crea<br>G<br>← Vide | ited successfully<br>The step has been cro<br>© | eated!             | *<br>= ×<br>• |  |
|-------------------------------|-------------------------------------------------|--------------------|---------------|--|
| GuideMe                       | ShowMe DoitForMe                                | TestMe TeachM      | le            |  |
| 2.Cam Vide                    |                                                 |                    |               |  |
|                               | GuideMe + Ster                                  | Before + Step Afte | ter           |  |
| © MyGuide by                  | EdCast   Privacy & Cookies   Terms              |                    | •             |  |

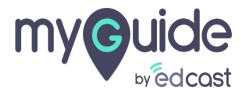

# **Thank You!**

myguide.org

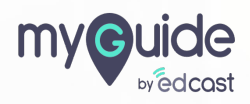